enel

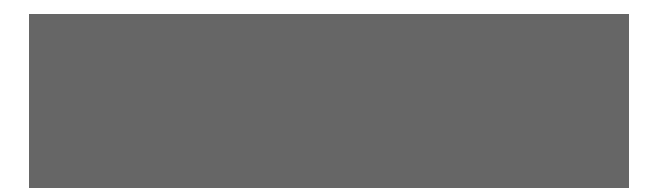

Aggiornato: 06/11/2023

### Riepilogo ultimi cambiamenti

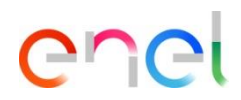

- 31/07/2023 Aggiunta slide di spiegazione su come caricare un file firmato digitalmente
- 03/10/2023 Aggiunte slide relative a inserimento risposta dati di sostenibilità
- 31/10/2023 Aggiunto alert inserimento allegati in risposta dati sostenibilità
- 06/11/2023 23. 3 Aggiunta slide relativa all'invio di un'offerta, escludendo risposte non obbligatorie

Invito e accesso dei Fornitori a WeBUY

Invito all'Evento Processo di Approvvigionamento - Richiesta di offerta, ppr\_7093 sul sito WeBUY Posta in arrivo

1

2

info@mail.webuy-prep.enel.com

a me

Spett.le Fornitore,

E' invitato a rispondere con un'offerta al seguente Evento sul sito WeBUY:

Tipologia: Processo di Approvvigionamento - Richiesta di offerta Codice: ppr\_7093 Oggetto: PPR\_Caso Complejo 2\_ES1

Progetto Codice: prj\_93048 Descrizione: 04112021\_Caso Complejo2\_ES1

L'Evento Processo di Approvvigionamento - Richiesta di offerta scadrà il giorno 25 nov, 2021 alle ore 12:00 (CET - Central Europe Time).

Per visualizzare i dettagli relativi all'Evento

- collegarsi al sito https://globalprocurement.enel.com
- cliccare su "Accedi" ed inserire Utente e Password
- fare clic su Processo di Approvvigionamento Richiesta di offerta
- fare clic sul codice ppr\_7093

Infine, per inviare un'offerta:

- fare clic su "Rispondi" e procedere a completare tutte le informazioni richieste
- una volta completata la risposta, fare clic su "Invia risposta" per inviare l'offerta

E' importante rispettare le tempistiche stabilite per non rischiare di essere esclusi.

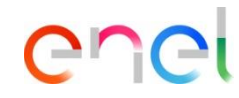

gio 4 nov, 15:35 (17 ore fa)

- I fornitori invitati a partecipare ad un Processo di Approvvigionamento riceveranno una mail nella quale si potranno visualizzare i codici del PPR e del Progetto
- Cliccando sul link, il fornitore verrà reindirizzato al Global Procurement Portal

Di seguito è disponibile anche un video tutorial su come rispondere ad un Processo di

Approvvigionamento

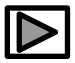

Invito e accesso dei Fornitori a WeBUY

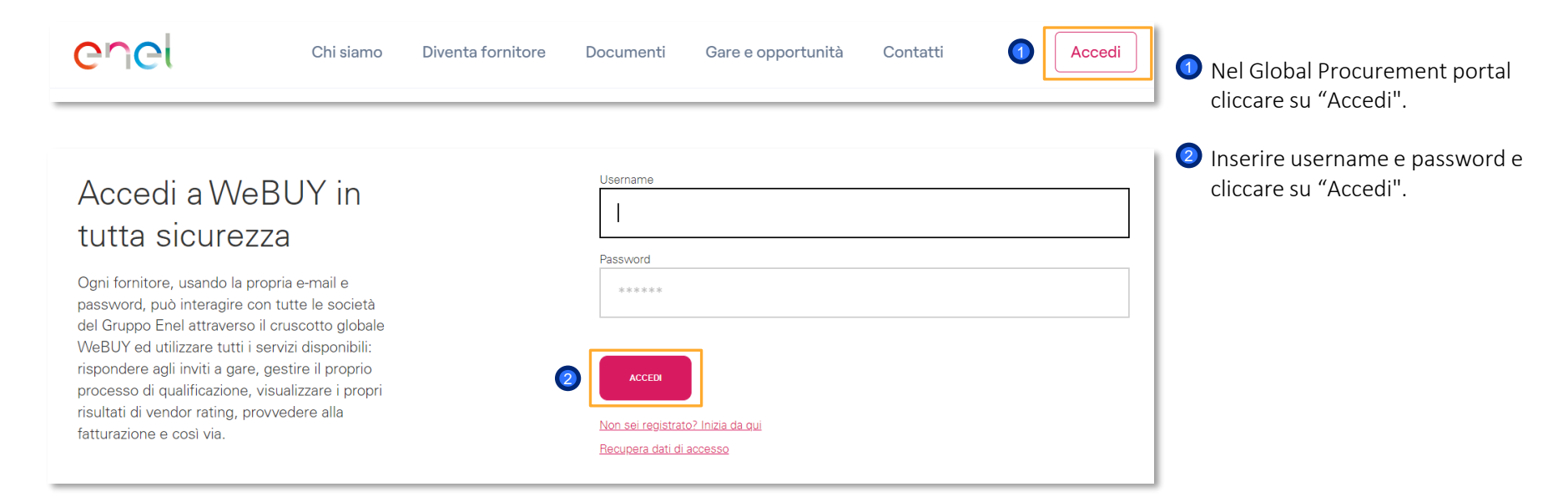

enei

Come configurare la risposta del PPR (Procurement Process)

| â  | Welcome to WeBUY                                                  |                                                                                    | 09:5                      | 57 CET – Central E               | Europe Time                    |                                    | В                                            |
|----|-------------------------------------------------------------------|------------------------------------------------------------------------------------|---------------------------|----------------------------------|--------------------------------|------------------------------------|----------------------------------------------|
| Ţ  | Cruscotto Principale                                              |                                                                                    |                           |                                  |                                |                                    |                                              |
|    | Sourcing                                                          | Processi di Approvvi                                                               | ORNAMEN                   | TO QUALIFICAZIO                  |                                |                                    | PROCESSO DI APPROVVIGIO                      |
| 2. | Progetti<br>Rdl                                                   | Miei Processi di<br>Approvigionamento<br>Processi di Approvvigionamento p<br>Tutti | ENDA<br>UTATRICE          | Prima<br>Categoria               | RICHIESTA<br>RICEVUTA<br>IL    | Completame<br>Form<br>Modificabili | OGGETTO PROCESSO<br>DI<br>APPROVVIGIONAMENTO |
| ₹  | Aste                                                              | Inviti All                                                                         | I.                        | MERV01_CA -<br>Manutenzione      | 10/03/2022                     | 90%                                | PP_Vid                                       |
| 22 | Contratti                                                         |                                                                                    |                           | su colonnine<br>di ricarica per  |                                |                                    |                                              |
|    | Bandi / Avvisi<br>MLM - Gestione del ciclo di vita<br>GlassDoor 😁 | del materiale 😁                                                                    | •                         | veicoli<br>elettrici -<br>CANADA |                                | Þ                                  | PPR-TSS I                                    |
|    | SCM - Gestione lavori 😁                                           |                                                                                    | MESSAGGUNUO               | /I (ULTIMI 30 GIC                | UAT SMART<br>ASSISTANT_07_2021 |                                    |                                              |
|    | WebEDI - Gestione Fatturazione<br>Italia) 😁                       | elettronica (solo per                                                              |                           |                                  |                                |                                    | PPB. Cambio stato                            |
|    | OpenPortal SSO Supplier 🖻                                         | Contratti (1)                                                                      | Contratti (1) (Azioni (1) |                                  |                                | fornitore                          |                                              |
|    | DRAPE Gestione della fatturazio<br>CM Tool SSO 😁                  | ne 🖻                                                                               | TIPO EVENTO               | MESSAGGI<br>LETTI IN:            | NON NOM                        | IE AZIENDA                         | PPR 2                                        |
|    | OpenPortal SSO Supplier - Spair                                   | n 🖻                                                                                | Contratti                 | Contrato                         | Enel                           |                                    |                                              |

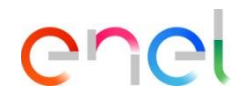

 Nella dashboard clicca su «Sourcing > Processi di Approvvigionamento> Miei Processi di Approvvigionamento» per vedere tutte le PPR

O Clicca sulla PPR di interesse

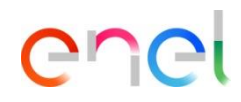

Come configurare la risposta del PPR (Procurement Process)

- All'interno del PPR è possibile visualizzarne i dettagli. Per configurare la tua risposta, clicca su «Intenzione di Rispondere" o su "Rifiuta" se vuoi rifiutare l'invito al PPR.
- 2) Cliccando su «Rifiuta» sarà necessario inserire una motivazione, ed eventualmente un commento.

| ← Processo di Approvvigionam          | ento : ppr_4146 - PPR_Cambio stato forni | In corso                                                        | Rifiuta                      | Intenzione Di Rispondere |   |         |
|---------------------------------------|------------------------------------------|-----------------------------------------------------------------|------------------------------|--------------------------|---|---------|
| Dettagli Processi Di Approvvigionamen | Messaggi (Non Letti 1)                   |                                                                 |                              |                          |   |         |
| Configurazione Allegati (0)           | Mia Risposta Utenti Associati            |                                                                 |                              |                          |   |         |
|                                       |                                          | cesso di Approvvigionamento : ppr_4146 - PPR_Cambio stato forni | <ul> <li>In corso</li> </ul> |                          | · | Annulla |
|                                       |                                          | Rifiuta<br>• Selezione la Motivazione del Difiuto a Dispondere  |                              |                          |   |         |

Inserisci la Motivazione del Rifiuto

Il fornitore può partecipare alla gara dopo aver rifiutato di rispondere e viceversa, cioè rifiutare di rispondere dopo aver cliccato sull'intenzione di rispondere.

6

Definire modalità di partecipazione

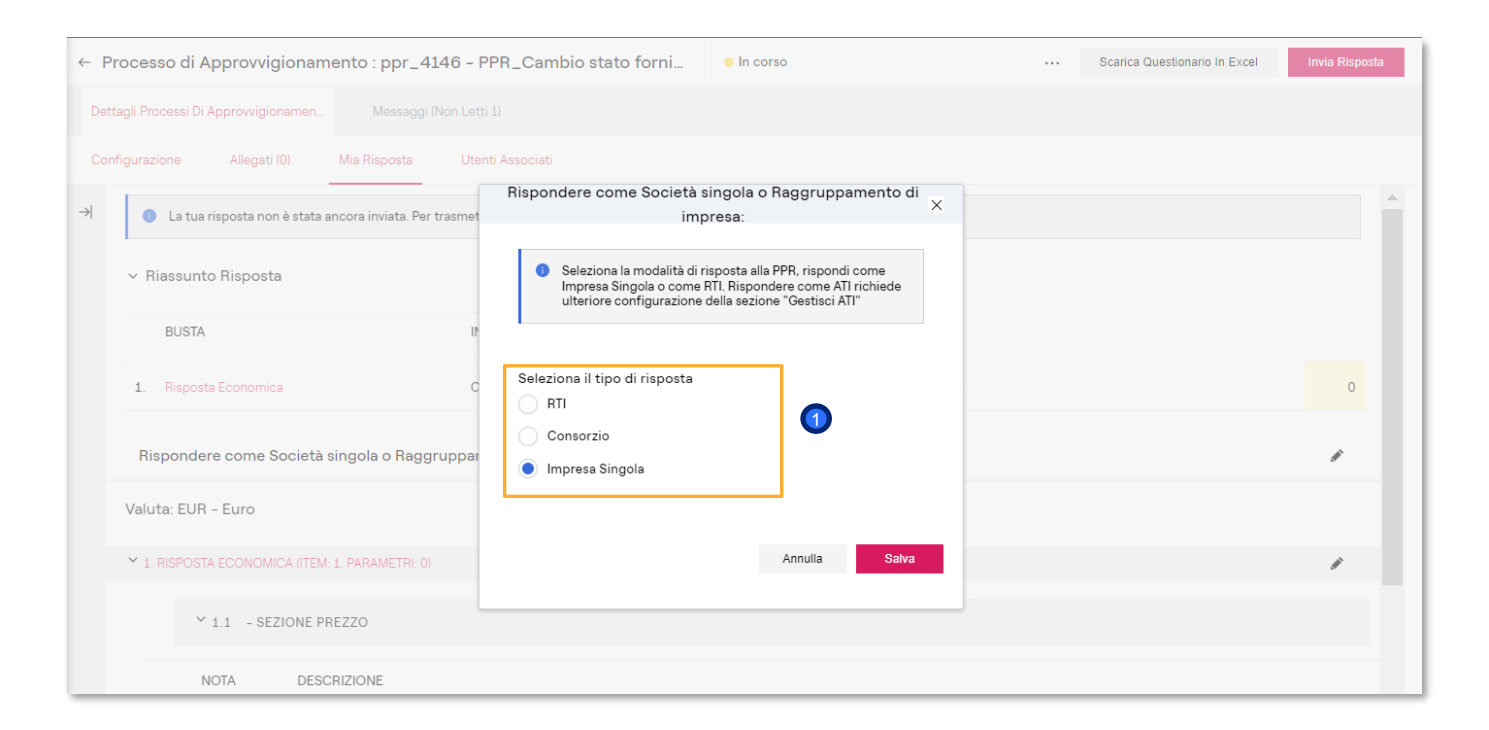

## ene

Quanto la gara ammette la partecipazione attraverso la presentazione di un "Gruppo di offerta" il Sistema richiede se la partecipazione deve essere effettuata come Impresa singola, Consorzio (in questo caso sarà possible definire le consorziate) o RTI (in questo caso sarà possible gestire le mandanti del raggruppamento);

Come configurare la risposta del PPR (Procurement Process)

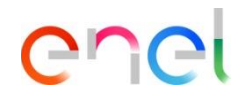

1 Nella sezione "Riepilogo delle mie risposte" è presente un elenco di risposte obbligatorie mancanti

2 È possibile configurare la risposta, utilizzando la funzionalità "Scarica Questionario in Excel" o inserendo direttamente i dati a sistema.

| ← Pro  | ces                                                                                                    | so di Approvvigioname      | ento : ppr_7619 - TSS  | In corso                        |                                             |  | Scarica Questionario In Excel | Invia Rispost | а |  |
|--------|----------------------------------------------------------------------------------------------------|----------------------------|------------------------|---------------------------------|---------------------------------------------|--|-------------------------------|---------------|---|--|
| Dettag | li Pro                                                                                                  | ocessi Di Approvvigionamen | Messaggi (Non Letti 0) |                                 |                                             |  | 2                             |               |   |  |
| Config | Configurazione Allegati (0) Mia Risposta Utenti Associati                                               |                            |                        |                                 |                                             |  |                               |               |   |  |
| →      | La tua risposta non è stata ancora inviata. Per trasmetterla è necessario fare clic su "Invia risposta" |                            |                        |                                 |                                             |  |                               |               |   |  |
|        | ~ R                                                                                                    | iassunto Risposta          |                        |                                 |                                             |  |                               |               | I |  |
|        |                                                                                                    | BUSTA                      | INF                    | ORMAZIONI SUI PARAMETRI         |                                             |  |                               |               |   |  |
|        | 1.                                                                                                    | Risposta Amministrativa    | Valo                   | ori obbligatori mancanti (1)    |                                             |  |                               |               |   |  |
|        | 2.                                                                                                    | Risposta Tecnica           | Valo                   | ori obbligatori mancanti (5)    |                                             |  |                               |               |   |  |
|        | 3.                                                                                                    | Risposta Economica         | Cor                    | npilare i campi obbligatori (4) | Prezzo totale (escluso sezioni facoltative) |  |                               | 0             |   |  |
| ١      | /alu                                                                                                    | ta: EUR – Euro             |                        |                                 |                                             |  |                               |               |   |  |

Come configurare la risposta del PPR (Procurement Process) – Inserimento diretto dei dati a sistema

Per inserire direttamente i dati a sistema clicca su «Modifica risposta" per configurare la tua risposta all'interno di ogni busta (amministrativa, tecnica, economica).

| ✓ 1. RISPOSTA DI QUALIFICA (1 PARAMETRI) |                                |                           | 1 |
|------------------------------------------|--------------------------------|---------------------------|---|
|                                          | ✓ 1.1 ADMINISTRATIVE - SEZIONE |                           |   |
|                                          | PARAMETRO                      | DESCRIZIONE VALORE        |   |
| 1                                        | 1.1 Certificado ISO9001        | Select the correct option |   |
|                                          |                                |                           |   |

Come configurare la risposta del PPR (Procurement Process) – Inserimento diretto dei dati a sistema

| Pro           | ocesso di Appro  | ovvigionamento          | ppr_11755 - PP           | R allegato firmato                   | In corso       |              |                           |                         |   | Salva e Continua                            | Annulla                                         | Salva ed Esci                                                    |
|---------------|------------------|-------------------------|--------------------------|--------------------------------------|----------------|--------------|---------------------------|-------------------------|---|---------------------------------------------|-------------------------------------------------|------------------------------------------------------------------|
| $\rightarrow$ | 🚺 La tua risp    | oosta non è stata ancor | a inviata. Per trasmette | rla è necessario fare clic su "Invia | risposta"      |              |                           |                         |   |                                             |                                                 |                                                                  |
|               |                  |                         |                          |                                      |                |              |                           |                         |   |                                             |                                                 | Valida Risposta                                                  |
|               | 1. Risposta Tecr | iica (1 parametri)      |                          |                                      |                |              |                           |                         |   |                                             |                                                 |                                                                  |
|               | 1.1 sezion       | e 1 - Sezione           |                          |                                      |                |              |                           |                         |   |                                             |                                                 |                                                                  |
|               |                  | Parametro               |                          | Descrizione                          |                | Risposta     |                           |                         |   |                                             |                                                 |                                                                  |
|               | 1.1.1            | allegato firmato        |                          | * inserire allegato firmato          |                | 9 🖉 Rilascia | re un file firmato digita | Imente o Sfoglia        |   |                                             |                                                 | 0                                                                |
|               |                  |                         | Attenz                   | ione                                 |                |              |                           | A                       | F |                                             |                                                 |                                                                  |
|               |                  |                         | Assicura                 | rsi che l'allegati                   | o PDF caricato | sia un File  | Firmato D                 | igitalmente<br>Conferma |   | Quest<br>caso<br>Excel,<br>rispos<br>config | a azio<br>di con<br>in ur<br>sta è g<br>gurazio | ne andrà r<br>nfigurazion<br>n progetto<br>ià stata invone della |

Il fornitore potrà caricare, per parametri che lo richiedono, un file firmato digitalmente. Potrà fare ciò trascinando il file o cercandolo nel computer tramite il pulsante «sfoglia».

Se il file è correttamente firmato digitalmente, dovrà successivamente cliccare su conferma. In caso contrario, il sistema non gli permetterà di caricare il file.

Questa azione andrà ripetuta o seguirà lo stesso processo, nel caso di configurazione della risposta del PPR tramite file Excel, in un progetto MultiPPR o quando la modifica della risposta è già stata inviata. Inoltre, nell'ultimo passaggio della configurazione della risposta di una qualsiasi delle buste (amministrativa, tecnica ed economica)

Come configurare la risposta del PPR (Procurement Process) – Inserimento diretto dei dati a sistema

Opo aver inserito tutte le informazioni richieste (i parametri con l'asterisco rosso sono richiesti per la trasmissione della tua risposta), clicca su "Salva ed Esci"

La procedura di configurazione sarà la medesima per la busta tecnica e quella economica

| rfi_1143                                                                                                    | - RFI_Screens          | In corso    |                           | Annulla | Salva E Continua | Salva Ed Esci   |  |  |  |
|----------------------------------------------------------------------------------------------------|------------------------|-------------|---------------------------|---------|------------------|-----------------|--|--|--|
| La tua risposta non è stata ancora inviata. Per renderla visibile al buyer è necessario fare clic su "Invia risposta" |                        |             |                           |         |                  |                 |  |  |  |
|                                                                                                    |                        |             |                           |         |                  | Valida Risposta |  |  |  |
| 1. RISPOST                                                                                                    | A DI QUALIFICA (1 PAR) | METRI)      |                           |         |                  |                 |  |  |  |
|                                                                                                    | 1.1 ADMINISTRATIVI     | E - SEZIONE |                           |         |                  |                 |  |  |  |
|                                                                                                    | PARAMETRO              |             | DESCRIZIONE               | V       | ALORE            |                 |  |  |  |
| 1.1.1                                                                                                    | Certificado ISO9001    |             | Select the correct option |         |                  | •               |  |  |  |

Come configurare la risposta del PPR (Procurement Process) – Inserimento dati attraverso Excel

|                                                                                                    |                                                  |                                                    |                                            | 1           |                                      |                       |  |  |
|----------------------------------------------------------------------------------------------------|--------------------------------------------------|----------------------------------------------------|--------------------------------------------|-------------|--------------------------------------|-----------------------|--|--|
| ← Rdl : rfi_1143 - RFI_Screens                                                                                                    | In corso                                         |                                                    |                                            |             | Scarica Questionario In Excel        | Invia Risposta        |  |  |
| Dettagli Rdl Messaggi (Non Letti 0)                                                                                                    |                                                  |                                                    |                                            |             |                                      |                       |  |  |
| Configurazione Allegati (0) Mia                                                                                                    | a Risposta Utenti Associati                      |                                                    |                                            |             |                                      |                       |  |  |
| <ul> <li>La tua risposta non è stata ancora inviata. Per renderla visibile al buyer è necessario fare clic su "Invia risposta"</li> </ul> |                                                  |                                                    |                                            |             |                                      |                       |  |  |
|                                                                                                    |                                                  |                                                    |                                            |             |                                      | -                     |  |  |
| ← Carica                                                                                                    |                                                  |                                                    |                                            | Guida /     | Alla Creazione E All'importazione De | lla Risposta In Excel |  |  |
| <ul> <li>Quest'area permette di scaricare l'inter<br/>domande online</li> </ul>                                                           | ro questionario online in Excel. Dopo aver salva | ato il file e risposto alle domande, occorre torna | are in questa schermata e importare lo ste | esso foglio | di calcolo in modo da popolare le    | risposte alle         |  |  |
| *** IMPORTANTE ***                                                                                                    |                                                  |                                                    |                                            |             |                                      |                       |  |  |
| LA FUNZIONE IMPORTA EXCEL PUÒ ESS                                                                                                    | SERE UTILIZZATA SOLO PER CARICARE IL FILE        | EXCEL SCARICATO PER QUESTA RFX                     |                                            |             |                                      |                       |  |  |
| SE L'ACQUIRENTE HA CHIESTO DI CARI                                                                                                    | ICARE GLI ALLEGATI, UTILIZZARE IL LINK DI CA     | ARICAMENTO ACCANTO A UNA DOMANDA SPE               | CIFICA ONLINE OPPURE L'AREA ALLEGAT        | I AGGIUNT   | IVI (SE ABILITATA)                   |                       |  |  |
| NON È POSSIBILE INTEGRARE FILE AGG                                                                                                    | JUNTIVI NEL FOGLIO DI CALCOLO                    |                                                    |                                            |             |                                      |                       |  |  |
| NEL CASO IN CUI L'ACQUIRENTE NON A                                                                                                    | ABBIA PERMESSO DI CARICARE ALLEGATI, NO          | ON È POSSIBILE UTILIZZARE QUEST'AREA IN SO         | STITUZIONE                                 |             |                                      |                       |  |  |
|                                                                                                    |                                                  |                                                    |                                            |             |                                      |                       |  |  |
|                                                                                                    |                                                  |                                                    |                                            |             |                                      |                       |  |  |
| File                                                                                                    | Scarica questionario online in Excel             |                                                    |                                            |             |                                      |                       |  |  |
| Browse Seleziona file                                                                                                    |                                                  |                                                    |                                            |             |                                      |                       |  |  |
| Importe Parametri                                                                                                    |                                                  |                                                    |                                            |             |                                      |                       |  |  |
|                                                                                                    |                                                  |                                                    |                                            |             |                                      |                       |  |  |

Utilizzando la funzionalità "Scarica Questionario in Excel" sarà possibile fornire una risposta alla PPR offline compilando un file Excel.

Una volta completata la compilazione del file, sarà necessario caricare lo stesso tramite l'opzione "Inserisci" indicata nell'immagine

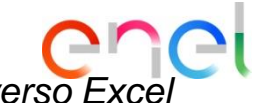

Come configurare la risposta del PPR (Procurement Process) – Inserimento dati attraverso Excel

ATTENZIONE: NON AGGIUNGERE O RIMUOVERE ALCUN FOGLIO DI LAVORO, CELLA O COLONNA DAL FOGLIO EXCEL DELLA RISPOSTA, O MODIFICARE ALCUNA FORMULA ALL'INTERNO DEL FOGLIO, POICHE' QUESTO POTREBBE CAUSARI Form Risposta Processo di Approvigionamento per:ppr\_5081

#### Legenda Colori

| Risposta opzionale (non obbligatoria) |   |
|---------------------------------------|---|
| Risposta obbligatoria                 | - |
| Ignorato durante l'Import             | 1 |
| Questionario Informativo              |   |

#### Valuta:BRL - Brazilian Real

| 1     | Busta Economica    |                                      |          |                 |          |                 |        |               |       |
|-------|--------------------|--------------------------------------|----------|-----------------|----------|-----------------|--------|---------------|-------|
|       |                    |                                      |          |                 |          |                 |        |               |       |
| 1.1   | Sezione 1          |                                      |          |                 |          |                 |        |               | Testo |
|       | Codice             | Descrizione                          | Commenti | Unità di misura | Quantità | Prezzo unitario | Prezzo | Delivery days | PF    |
| 1.1.1 | MAT_300000000<br>4 | RELIGAÇÃO CORTE PRIORITÁRIO<br>RAMAL |          | Unit            | 500      | 100             | 50000  | 20            | 100   |
| 1.1.2 | MAT_300000000<br>5 | RELIGAÇÃO CORTE PRIORITÁRIO<br>RAMAL |          | Unit            | 501      | 25              | 12525  | 20            | 100   |
| 1.1.3 | MAT_300000000<br>6 | RELIGAÇÃO CORTE PRIORITÁRIO<br>RAMAL |          | Unit            | 502      | 25              | 12550  | 20            | 100   |
| 1.1.4 | MAT_300000000<br>7 | RELIGAÇÃO CORTE PRIORITÁRIO<br>RAMAL |          | Unit            | 503      | 25              | 12575  | 20            | 100   |
| 1.1.5 | MAT_300000000<br>8 | RELIGAÇÃO CORTE PRIORITÁRIO<br>RAMAL |          | Unit            | 504      | 25              | 12600  | 20            | 100   |
| 1.1.6 | MAT_300000000<br>9 | RELIGAÇÃO CORTE PRIORITÁRIO<br>RAMAL |          | Unit            | 505      | 25              | 12625  | 20            | 100   |
| 1.1.7 | MAT_300000001<br>0 | RELIGAÇÃO CORTE PRIORITÁRIO<br>RAMAL |          | Unit            | 506      | 25              | 12650  | 20            | 100   |

Il fornitore potrà sottomettere risposte per tutte le buste configurate nel PPR (amministrativa, tecnica, economica). Gli item di tipo «allegato» dovranno essere completati direttamente in piattaforma caricando il file richiesto dal buyer. Inoltre gli item che necessitano di una risposta obbligatoria saranno contrassegnati in giallo (1), quelli resi opzionali saranno evidenziati in azzurro. (2)

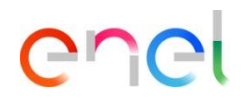

Come configurare gli allegati alla risposta del PPR (Procurement Process)

- Nel caso in cui il buyer abbia abilitato al fornitore la possibilità di inviare allegati generici, questo potrà caricare in allegato all'interno delle singole buste (amministrativa, tecnica ed economica) dei documenti mediante l'apposita sezione "area generica allegati". Utilizzando l'opzione "Aggiungi/vedi allegati".
- Una volta selezionato il file da caricare, se caricato correttamente apparirà visualizzabile all'interno della sezione Area Generica Allegati. Il fornitore può completare la propria risposta ed infine salvare le modifiche cliccando su Salva ed esci.

| I:rfi_1143 - RFI_Screens         | In corso                                                                               | An   | nulla Salva E Continua | Salva Ed Esci          |
|----------------------------------|----------------------------------------------------------------------------------------|------|------------------------|------------------------|
| La tua risposta non è stata ano  | ora inviata. Per renderla visibile al buyer è necessario fare clic su "Invia risposta" |      |                        | 2                      |
|                                  |                                                                                        |      |                        | Valida Risposta        |
| 1. RISPOSTA DI QUALIFICA (1 PARA | METRI)                                                                                 |      |                        |                        |
| 1.1 ADMINISTRATIVE               | - SEZIONE                                                                              |      |                        |                        |
| PARAMETRO                        | DESCRIZIONE                                                                            |      | VALORE                 |                        |
| 1.1.1 Certificado ISO9001        | Select the correct op                                                                  | tion |                        | -                      |
|                                  |                                                                                        |      |                        |                        |
|                                  |                                                                                        |      |                        | aggiungi/Vedi Allegati |
| 1.2 AREA ALLEGATI                |                                                                                        |      |                        |                        |
| Nessun allegato presente         |                                                                                        |      |                        |                        |

Come configurare la risposta al PPR – Dati di Sostenibilità – Inserimento diretto dei dati a sistema

| ← Processo di Approvvigionamento : ppr_10028 - Sostenibilitá PaaS  | In corso     TEST     Scarica Questionario In E                                                                                                    | Invia Risposta |
|--------------------------------------------------------------------|----------------------------------------------------------------------------------------------------|----------------|
| Dettagli Processi Di Approvvigionamen. Messaggi (Non Letti O)      |                                                                                                    |                |
| Configurazione Allegati (0) Mia Risposta Utenti Associati          |                                                                                                    |                |
| →<br>Y 1. RISPOSTA TECNICA (234 PARAMETRI)                         |                                                                                                    |                |
| ✓1.1 K2.4 : ACCETTAZIONE - SEZIONE                                 |                                                                                                    |                |
| PARAMETRO                                                          | DESCRIZIONE                                                                                                    | RISPOSTA       |
| 11.1 K.2.4.01 Certificazioni di Carbon footprint di prodotto (GWP) | <ul> <li>Selezionare:<br/>YES, se il SUST &amp; accettato e si è già in possesso del requisito<br/>NO, se il SUST K non è accettato<br/>COMMITMENT, se il SUST K è accettato a promessa, con impegno, in caso di aggiudicazione, a soddisfario nel con<br/>durata del contratto</li> </ul> | rso della      |
| 1.2 K2.4 - YES : ACCETTAZIONE DETTAGLI - SEZIONE                   |                                                                                                    |                |
|                                                                    |                                                                                                    |                |
| 1.3 K2.4 - YES - FEAPO3 : ACCETTAZIONE - SEZIONE                   |                                                                                                    |                |
| 1.4 K2.4 - YES - FEAP03 - PRODOTTO_A : DETTAGLI - SEZIONE          |                                                                                                    |                |

 È possibile configurare la risposta, utilizzando la funzionalità "Scarica Questionario in Excel" o inserendo direttamente i dati a sistema.
 Per inserire i datti direttamente a sistema all'interno della risposta tecnica, fare clic sull'icona contrassegnata per inserire la risposta

Cr

**C** 

Come configurare la risposta al PPR – Dati di Sostenibilità

| 1. RISPO    | 1. RISPOSTA TECNICA (234 PARAMETRI)                                                                               |                                                                                                    |                                  |                         |  |  |  |  |  |
|-------------|----------------------------------------------------------------------------------------------------|----------------------------------------------------------------------------------------------------|----------------------------------|-------------------------|--|--|--|--|--|
| 1.:         | K2.4 : ACCETTAZIONE - SEZIONE                                                                                     |                                                                                                    |                                  |                         |  |  |  |  |  |
|             | PARAMETRO                                                                                                    | DESCRIZIONE                                                                                                    |                                  | RISPOSTA                |  |  |  |  |  |
| 1.1.1       | K.2.4.01 Certificazioni di Carbon footprint di prodotto (GWP)                                                     | <ul> <li>Selezionare:<br/>YES, se il SUST K è accettato e si è già in possesso del requisito<br/>NO, se il SUST K non è accettato<br/>COMMITMENT, se il SUST K è accettato a promessa, con impegno, in caso di aggiudicazion<br/>durata del contratto</li> </ul> | e, a soddisfarlo nel corso della | YES<br>NO<br>COMMITMENT |  |  |  |  |  |
|             |                                                                                                    |                                                                                                    |                                  |                         |  |  |  |  |  |
| <b>\$</b> 1 | 2 K2.4 - YES : ACCETTAZIONE DETTAGLI - SEZIONE                                                                    |                                                                                                    |                                  |                         |  |  |  |  |  |
|             |                                                                                                    |                                                                                                    |                                  |                         |  |  |  |  |  |
| <b>\$</b> 1 | 3 K2.4 - YES - FEAP03 : ACCETTAZIONE - SEZIONE                                                                    |                                                                                                    |                                  |                         |  |  |  |  |  |
|             |                                                                                                    |                                                                                                    |                                  |                         |  |  |  |  |  |
| Process     | Processo di Approvvigionamento : ppr_10028 - Sostenibilitá PaaS e In corso Salva E Continua Annula Salva E E Exci |                                                                                                    |                                  |                         |  |  |  |  |  |
| →           | La tua risposta non è stata ancora inviata. Per trasmetterla è necessario fare clio su "Invia risposta"           |                                                                                                    |                                  |                         |  |  |  |  |  |

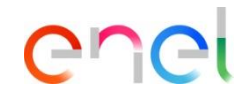

La risposta alla prima sezione (indicata nell'immagine) determina l'abilitazione delle altre sezioni che saranno condizionate a quella risposta. Il fornitore può indicare «YES», «NO» o «COMMITMENT».

A seconda del Gruppo merceologico della gara d'appalto, verranno visualizzate una serie di informazioni man mano che il fornitore risponde a ciascuna delle sezioni..

Una volta completate tutte le sezioni, il fornitore può cliccare su "Salva ed esci"

Come configurare la risposta al PPR – Dati di Sostenibilità – Inserimento dati attraverso Excel

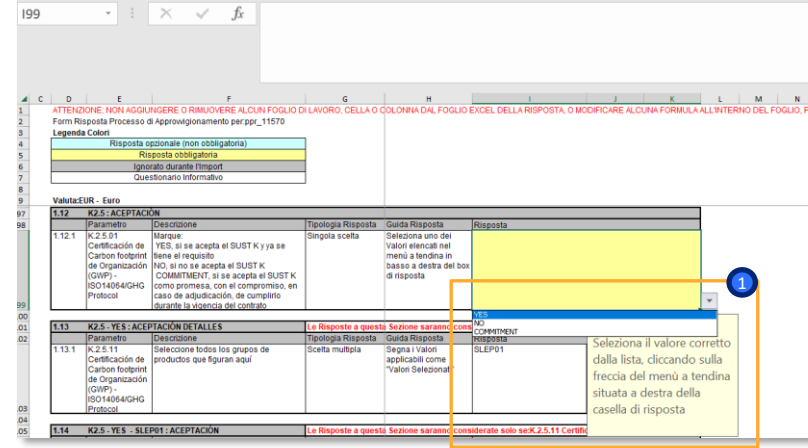

- Dopo aver cliccato sulla funzionalità "Scarica Questionario in Excel", (come indicato nella slide 15), una volta scaricato il file, sarà possibile inserire al suo interno i dati di sostenibilità in modalità offline.
- Sarà necessario compilare tutti i campi obbligatori contrassegnati in giallo nel file excel. Sulla base delle risposte inserite in tali campi, se ne apriranno automaticamente ulteriori, alcuni contrassegnati in giallo, all'interno dei quali sarà obbligatorio inserire la risposta, altri in blu, per i quali la risposta sarà opzionale.

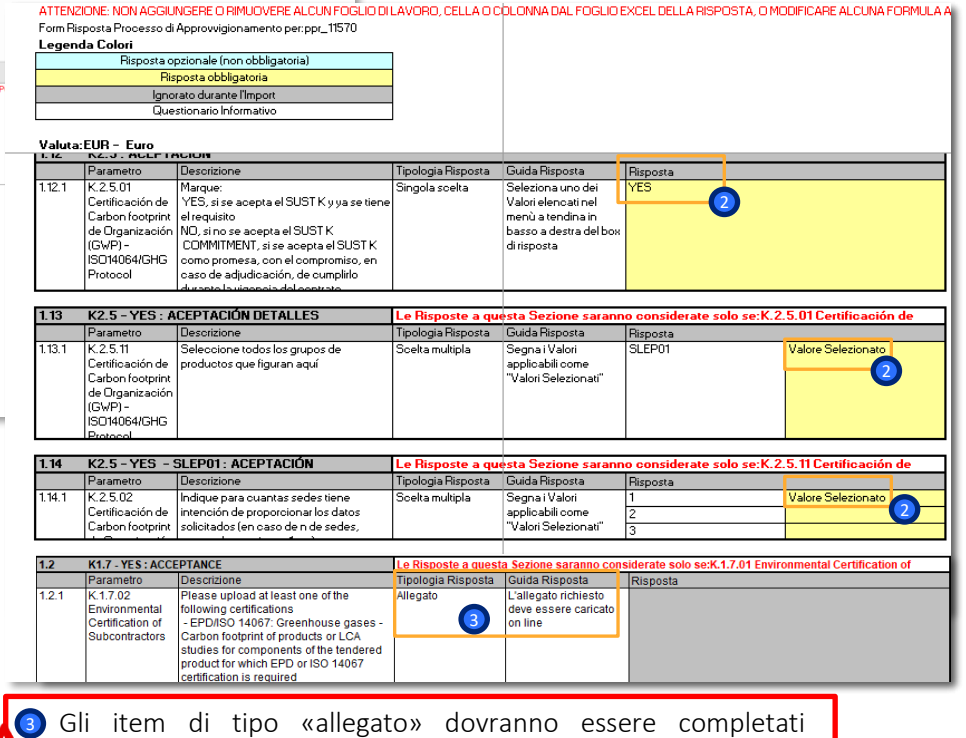

direttamente in piattaforma caricando il file richiesto dal buyer

17

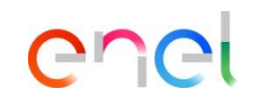

Come configurare la risposta del PPR in un progetto Multi-lotto

Nel caso in cui il fornitore debba rispondere ad un Multi-PPR, è importante che risponda ad ognuno dei lotti. Dovrà, perciò, selezionare ogni PPR (Amministrativo e singoli lotti) e all'interno di essi rispondere alle singole buste

|                                                     |           |                                       | e. Floreno a App        | sound outside the bits        | 10400 - 1000 1                                                                                                    |                                                                                          |          |                   |                  |                         |
|-----------------------------------------------------|-----------|---------------------------------------|-------------------------|-------------------------------|----------------------------------------------------------------------------------------------------|------------------------------------------------------------------------------------------|----------|-------------------|------------------|-------------------------|
|                                                     |           |                                       | Deflegt Process of Appr | Angerana.                     | miss di Approvigionamento M Messaggi Plan Letti D                                                                                                    |                                                                                          |          |                   |                  |                         |
| ← Progetto: prj_96125 - Multi PProva                |           |                                       | Configurations A        | Alapit O Mallaports           | Userd Associat                                                                                                    |                                                                                          |          |                   |                  |                         |
|                                                     |           |                                       | vi<br>Rapondere ci      | rome Società singola o Ra     | spruppements di imprese. Consultare il Processo di Approvvigioname                                                                                                    | ento di Sola Qualifica                                                                   |          |                   |                  |                         |
| Dettagli Progetto                                   |           |                                       | Velute EUR -            | two                           |                                                                                                    |                                                                                          |          |                   |                  |                         |
| Out for an and the formation of the set of the      | Marca (0) |                                       |                         |                               |                                                                                                    |                                                                                          |          |                   |                  |                         |
| Configurazione Miei Eventi (3) V Allegati (0)       | Memo (0)  |                                       | ¥ 1. Pisposta Loo       | onomica iltern 1, Parametri D |                                                                                                    |                                                                                          |          |                   |                  |                         |
| →I Tutti gli Eventi (3)                             |           |                                       | VII -960                | Nota                          | Descrizione                                                                                                    |                                                                                          |          |                   |                  |                         |
| 1                                                   |           |                                       | 111                     | Tarke .                       | The Explorent study instead to complete the section is of the Commercial environment of the Within the section is a section of the excitation of the efficiency of the Typology "the | alops by Ming the enalized Faids.<br>at above to specify if an item is base or optional. |          |                   |                  |                         |
| Inserisci Filtro (digita per iniziare la ricerca)   | •         |                                       | ·                       |                               |                                                                                                    |                                                                                          |          |                   |                  |                         |
|                                                     |           |                                       | ¥ 1.8 mi pro            | Confige                       | Dervicione                                                                                                    | Helle Contactor                                                                          | 0.000    | Barra albais      |                  | Darre                   |
| Visualizzazione risultati 1 - 3 di 3 Visualizza: 50 | •         |                                       |                         | Casta                         | Unit form                                                                                                    | Child a mage                                                                             | C.MIN    | Process Contained |                  | maa                     |
|                                                     |           |                                       | 121                     |                               | · page?                                                                                                    | Lei                                                                                      | 7.906    |                   |                  | Totale medices          |
| Tipo                                                | Codice    | Non                                   |                         |                               |                                                                                                    |                                                                                          |          |                   |                  |                         |
|                                                     |           |                                       | 1.3 Area Out            | nerius Allegati               |                                                                                                    |                                                                                          |          |                   |                  |                         |
| 1 Processo di Approvvigionamento                    | ppr_11487 | lotto 2                               | _                       |                               |                                                                                                    |                                                                                          |          | -                 |                  |                         |
| 2 Processo di Approvvigionamento                    | ppr 11486 | lotto I                               | 30/06/                  | 2023 12:00                    | In corso                                                                                                    |                                                                                          |          |                   |                  |                         |
|                                                     |           |                                       | ← Processo              | o di Approvvig                | ionamento : ppr_11485 - PPR ammin                                                                                                    | <ul> <li>In corso</li> </ul>                                                             |          |                   | ··· TEST Rifluta | Intenzione di risponden |
| 3 Processo di Approvvigionamento di tipo            | ppr_11485 | PPR ammin                             | Dettagl Proces          | esi di Approvvipion           | men.                                                                                                    | Messaggi (Non Letti O                                                                    |          |                   |                  |                         |
| Amministrativo                                      |           |                                       |                         |                               |                                                                                                    |                                                                                          |          |                   |                  |                         |
|                                                     |           |                                       | Configurazioni          | e Allegati (L                 | Mia Hisposta Utenti Associati                                                                                                    |                                                                                          |          |                   |                  |                         |
|                                                     |           |                                       | ⇒                       |                               |                                                                                                    |                                                                                          |          |                   |                  |                         |
|                                                     |           |                                       | Rispo                   | ondere come Sc                | cietà singola o Raggruppamento di impres                                                                                                    | sa: Impresa Singola                                                                      |          |                   |                  |                         |
|                                                     |           |                                       | × 1.89                  |                               | iva (1. parametri)                                                                                                    |                                                                                          |          |                   |                  |                         |
|                                                     |           |                                       |                         |                               |                                                                                                    |                                                                                          |          |                   |                  |                         |
|                                                     |           |                                       | ~1.                     | 1 sez loc amm - S             | ezione                                                                                                    |                                                                                          |          |                   |                  |                         |
|                                                     |           | · · · · · · · · · · · · · · · · · · · |                         |                               |                                                                                                    |                                                                                          |          |                   |                  |                         |
|                                                     |           |                                       |                         |                               | Parametro                                                                                                    | Descrizione                                                                              |          |                   | Rispor           | ta                      |
|                                                     |           |                                       | 11.1                    |                               | Parametro<br>parametro amm                                                                                                    | Descrizione  * possiedi paramet                                                          | iro amm? |                   | Rispor           | ita                     |

Come inviare la risposta del PPR (Procurement Process)

Opo aver inserito tutte i parametri richiesti, cliccare su "Invia Risposta"

| ←F                                                                                                    | roces      | so di Approvvigionam      | nento : ppr_7619 - TSS    | In corso                                         |                                             |  | Scarica Questionario In Excel | Invia Rispo | osta |  |
|----------------------------------------------------------------------------------------------------|------------|---------------------------|---------------------------|--------------------------------------------------|---------------------------------------------|--|-------------------------------|-------------|------|--|
| De                                                                                                    | ttagli Pro | cessi Di Approvvigionamen | Messaggi (Non Letti 0)    |                                                  |                                             |  |                               |             |      |  |
| Со                                                                                                    | nfigurazi  | ione Allegati (0)         | Mia Risposta Utenti Assoc | iati                                             |                                             |  |                               |             |      |  |
| → La tua risposta non è stata ancora inviata. Per trasmetterla è necessario fare clic su "Invia risposta" |            |                           |                           |                                                  |                                             |  |                               |             |      |  |
|                                                                                                    | ∽ Ri       | iassunto Risposta         |                           |                                                  |                                             |  |                               |             | l    |  |
|                                                                                                    |            | BUSTA                     | INFORM.                   | AZIONI SUI PARAMETRI                             |                                             |  |                               |             |      |  |
|                                                                                                    | 1.         | Risposta Amministrativa   | Tutti i va<br>Non sono    | ori inseriti<br>presenti ulteriori allegati      |                                             |  |                               |             |      |  |
|                                                                                                    | 2.         | Risposta Tecnica          | Tutti i va<br>Non sono    | ori inseriti<br>presenti ulteriori allegati      |                                             |  |                               |             |      |  |
|                                                                                                    | 3.         | Risposta Economica        | Tutti i pa<br>Nessun A    | rametri sono stati quotati<br>Ilegato aggiuntivo | Prezzo totale (escluso sezioni facoltative) |  |                               | 30,000      |      |  |
|                                                                                                    |            |                           |                           |                                                  |                                             |  |                               |             |      |  |

enei

Come inviare la risposta del PPR (Procurement Process)

enel

0 Lo stato della tua risposta sarà «Pubblicato» e all'interno della PPR ci sarà l'evidenza della data ed ora dell'invio

| ← Processo di Approvvigionam                      | ento : ppr   | _7619 - TSS                                                                           | In corso                                                        |                                                                    |                        | Revoca Risposta        | Scarica Q |
|---------------------------------------------------|--------------|---------------------------------------------------------------------------------------|-----------------------------------------------------------------|--------------------------------------------------------------------|------------------------|------------------------|-----------|
| Dettagli Processi Di Approvvigionamen             | Messa        | ggi (Non Letti 0)                                                                     |                                                                 |                                                                    |                        |                        |           |
| Configurazione Allegati (0)                       | Mia Risposta | a Utenti Assoc                                                                        | iati                                                            |                                                                    |                        |                        |           |
| ~ Dettagli                                        | ←            | ✓ Riassunto Ris                                                                       | posta                                                           |                                                                    |                        |                        |           |
| Bando di gara<br>prj_93378 - Beauty Contest       |              | BUSTA                                                                                 |                                                                 | INFORMAZIONI SUI PARAMETRI                                         |                        |                        |           |
| Data chiusura<br>23/03/2022 12:00:00              |              | 1. Risposta Amr                                                                       | ninistrativa                                                    | Tutti i valori inseriti<br>Non sono presenti ulteriori allegati    |                        |                        |           |
| Ultima Risposta inviata il<br>15/03/2022 10:27:09 |              | 9 2. Risposta Tecnica Tutti i valori inseriti<br>Non sono presenti ulteriori allegati | Tutti i valori inseriti<br>Non sono presenti ulteriori allegati |                                                                    |                        |                        |           |
|                                                   | 3. Rispor    |                                                                                       | nomica                                                          | Tutti i parametri sono stati quotati<br>Nessun Allegato aggiuntivo | Prezzo totale (escluso | o sezioni facoltative) |           |
|                                                   |              | Valuta: EUR - Eui                                                                     | ro                                                              |                                                                    |                        |                        |           |

Come modificare la risposta del PPR (Procurement Process)

 $\mathbf{O}$ 

Fino a quando la PPR è nello stato in corso (stato «In corso»), sempre sarà possibile modificare la risposta

| ← Processo di Approvvigionamer          | nto : ppr_7619 - TSS • In c        | corso           | ··· Revoca Risposta | Scarica Questionario In Excel |
|-----------------------------------------|------------------------------------|-----------------|---------------------|-------------------------------|
| Dettagli Processi Di Approvvigionamen   | Messaggi (Non Letti 0)             |                 |                     |                               |
| Configurazione Allegati (0) N           | Mia Risposta Utenti Associati      |                 |                     |                               |
| →<br>→ 1. RISPOSTA AMMINISTRATIVA (1 PA | ARAMETRI)                          |                 |                     | · · · ·                       |
| ✓ 1.1 ADMINISTRATIVE                    | E - SEZIONE                        |                 |                     |                               |
| PARAMETRO                               |                                    | DESCRIZIONE     | RISPOSTA            |                               |
| 1.1.1 ISO9001                           |                                    | * Please select | Si                  |                               |
|                                         |                                    |                 |                     |                               |
| 1.2 AREA GENERICA ALLEGATI              |                                    |                 |                     |                               |
| Nessun allegato presente                |                                    |                 |                     |                               |
| 2. RISPOSTA TECNICA (5 PARAMETI         | RI)                                |                 |                     | *                             |
| 2.1 POSESIÓN DE ES                      | SPECIFICAS CERTIFICACIONES - SEZIO |                 |                     |                               |
| PARAMETRO                               |                                    | DESCRIZIONE     | 1                   | RISPOSTA                      |

enel

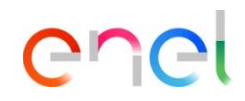

Come revocare la risposta del PPR (Procurement Process)

Mentre il PPR è in stato "In corso", sarà sempre possibile modificare la risposta e/o revocare la risposta inviata attraverso l'opzione "Revoca risposta".

| ← Processo di Approvvigionam                      | iento : ppr   | 7619 - TSS         | In corso         |                                                                    | 1                                                               | Revoca Risposta          | Scarica Q |  |
|---------------------------------------------------|---------------|--------------------|------------------|--------------------------------------------------------------------|-----------------------------------------------------------------|--------------------------|-----------|--|
| Dettagli Processi Di Approvvigionamen             | Messa         | aggi (Non Letti 0) |                  |                                                                    |                                                                 |                          |           |  |
| Configurazione Allegati (0)                       | Mia Rispost   | a Utenti Assoc     | iati             |                                                                    |                                                                 |                          |           |  |
| ~ Dettagli                                        | ←             | ✓ Riassunto Ris    | posta            |                                                                    |                                                                 |                          |           |  |
| Bando di gara<br>prj_93378   - Beauty Contest     |               | BUSTA              |                  | INFORMAZIONI SUI PARAMETRI                                         |                                                                 |                          |           |  |
| Data chiusura<br>23/03/2022 12:00:00              |               | 1. Risposta Amr    | ninistrativa     | Tutti i valori inseriti<br>Non sono presenti ulteriori allegati    |                                                                 |                          |           |  |
| Ultima Risposta inviata il<br>15/03/2022 10:27:09 | iata il<br>09 |                    | 2. Risposta Tecr | lica                                                               | Tutti i valori inseriti<br>Non sono presenti ulteriori allegati |                          |           |  |
|                                                   |               | 3. Risposta Ecor   | nomica           | Tutti i parametri sono stati quotati<br>Nessun Allegato aggiuntivo | Prezzo totale (escl                                             | uso sezioni facoltative) |           |  |
|                                                   |               | Valuta: EUR - Eur  | 0                |                                                                    |                                                                 |                          |           |  |

Come eliminare la risposta del PPR (Procurement Process)

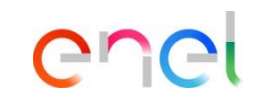

Dopo aver revocato la risposta sarà possibile procedere con l'invio di una nuova risposta, oppure con l'eliminazione della precedente

| ← Processo di Approvvigionam          | nento : ppr_9483 - Lot 1                  | In corso                          |   |                                       | <br>TEST | Scarica Questionario In Excel | Invia Risposta |
|---------------------------------------|-------------------------------------------|-----------------------------------|---|---------------------------------------|----------|-------------------------------|----------------|
| Dettagli Processi Di Approvvigionamen | AProcesso Di Approvvigioname              | nto Messaggi (Non Letti 0)        | 1 | Elimina Risposta<br>Report Per Stampa |          |                               |                |
| Configurazione Allegati (0)           | Mia Risposta Utenti Associati             |                                   |   |                                       |          |                               |                |
| → l la tua risposta non è stata a     | ncora inviata. Per trasmetterla è necessa | rio fare clic su "Invia risposta" |   |                                       |          |                               | <b>A</b>       |

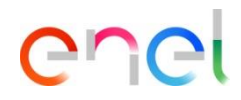

Come Rifiutare l'invito al PPR in un momento successivo all'accettazione

- 1 Nel caso in cui il fornitore dovesse cliccare erroneamente su «Intenzione di rispondere» o in un secondo momento volesse rifiutare l'invito al PPR, potrà annullare l'accettazione cliccando sui 3 puntini [...] e successivamente su «elimina risposta».
- 2 Successivamente cliccherà su conferma
- Sarà quindi nuovamente possibile Rifiutare l'invito

| Welcome to WeBUY                                                                                                    | 17:04 Central European Time DST                                     | Benvenuto Luis Vicente 🕾                               |  |  |  |  |  |
|----------------------------------------------------------------------------------------------------|---------------------------------------------------------------------|--------------------------------------------------------|--|--|--|--|--|
| ← Processo di Approvvigionamento : ppr_9483 - Lot 1                                                                                                    | In corso                                                            | •••• TEST Scarica Questionario In Excel Invia Risposta |  |  |  |  |  |
| Dettagli Processi Di Approvvigionamen_ Processo Di Approvvigionan                                                                                                    | ento _ Messaggi (Non Letti 0) Elimina Risposta<br>Report Per Stampa |                                                        |  |  |  |  |  |
| Configurazione Allegati (0) Mio Dinonete Hendel Annuella<br>Allegati (0) Mio Dinonete Hendel Annuella<br>Informazioni<br>Attenzione! Stai per cancellare la Risposta<br>Non si potrà recuperare la risposta precedentemente inserita. Clicca "OK" per Eliminare la risposta al PPR o clicca "Annulla" per tornare alla Risposta. |                                                                     |                                                        |  |  |  |  |  |
| ← Processo di Approvvigionamento : ppr_9483 - Lot 1                                                                                                    | In corso                                                            | TEST Rifluta Intenzione Di Rispondere                  |  |  |  |  |  |
| Dettagli Processi Di Approvvigionamena Approvvigionamento Messaggi (Non Letti 0)                                                                                                    |                                                                     |                                                        |  |  |  |  |  |
| Configurazione Allegati (0) Mia Risposta Utenti Associati                                                                                                    |                                                                     |                                                        |  |  |  |  |  |

Come presentare un'offerta escludendo domande «Non risposte»

| Pro           | cesso di       | Approvvigionamento : ppr        | r_11974 - prova buste "es | cludi non risposte"  | 😑 In corso      |              | Salva e Continua Annull          | a Salva ed Escl |  |
|---------------|----------------|---------------------------------|---------------------------|----------------------|-----------------|--------------|----------------------------------|-----------------|--|
| $\rightarrow$ |                |                                 |                           |                      |                 |              | Valida Risposta Escludi Non risp | Aggiorna        |  |
|               |                |                                 |                           |                      |                 | Prezzo total | le (escluso sezioni facoltative) | 100             |  |
|               | Valuta         | EUR – Euro                      |                           |                      |                 |              |                                  |                 |  |
|               | 2. Rispost     | ta Economica (Item: 3, Parametr | i: 6)                     |                      |                 |              |                                  |                 |  |
|               | 2.1            | sezione prezzo - Sezione prezzo |                           |                      |                 |              |                                  |                 |  |
|               |                |                                 | Codice                    | Descrizione          | Unità di misura | Quantită     | Prezzo unitario                  | Prezzo          |  |
|               | ×              | 2.1.1                           |                           | * definire il prezzo | UN              | 10           | 10                               | 100             |  |
|               | $\checkmark$   | 2.1.2                           | Item non obbligatorio 1   | definire il prezzo   | UN              | 10           |                                  | 0               |  |
|               | $\checkmark$   | 2.1.3                           | Item non obbligatorio 2   | definire il prezzo   | UN              | 10           |                                  | 0               |  |
| _             | Totale sezione |                                 |                           |                      |                 |              |                                  |                 |  |

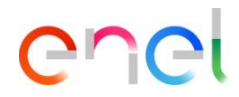

Il fornitore ha la possibilità di presentare un'offerta rispondendo solo alle domande obbligatorie (contrassegnate da \*.

Per fare ciò, dovrà deselezionare i campi non obbligatori, questo può essere fatto manualmente o cliccando il pulsante «Escludi Non risposte»